## https://www.schushi.de/

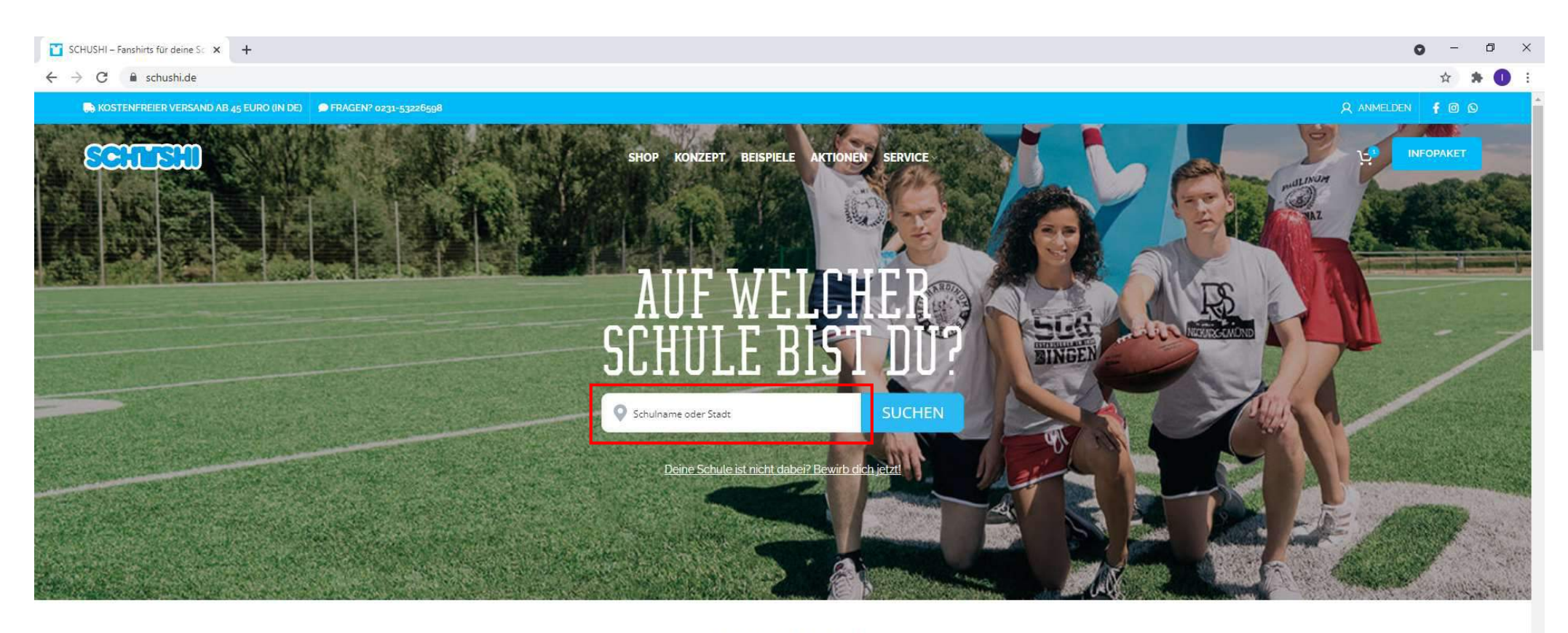

SO BESTELLST DU:

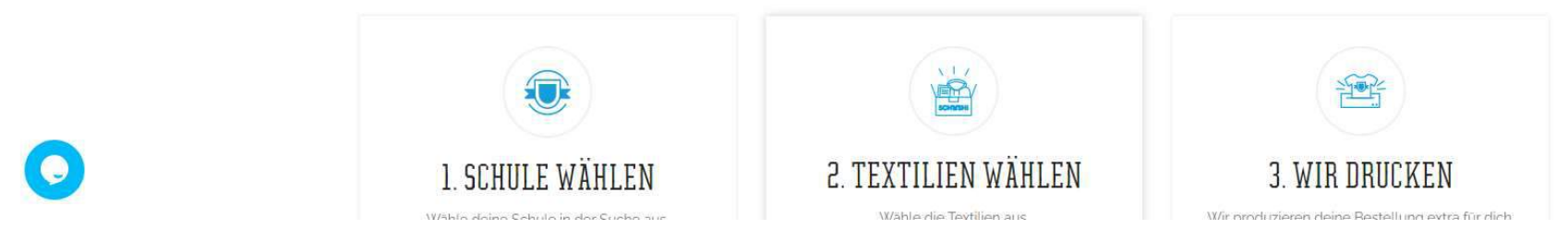

Geben Sie hier den Namen unserer Schule ein.

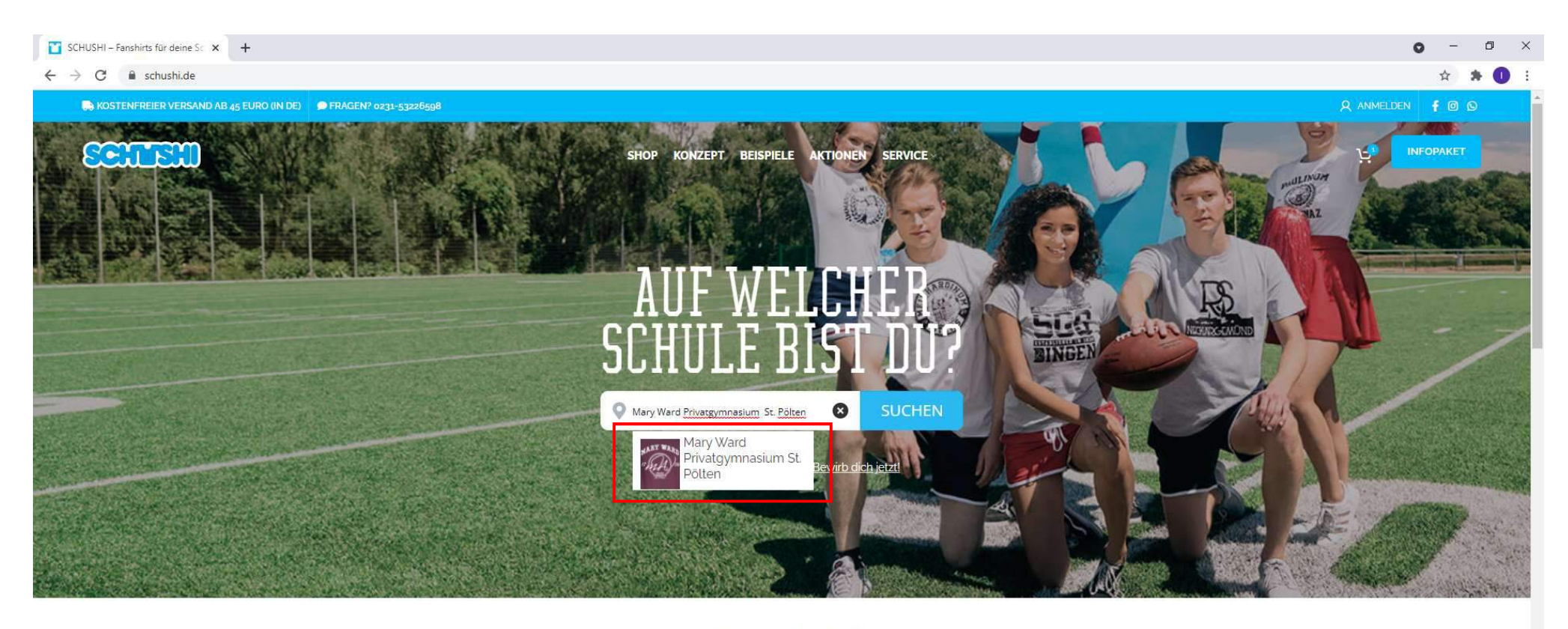

SO BESTELLST DU:

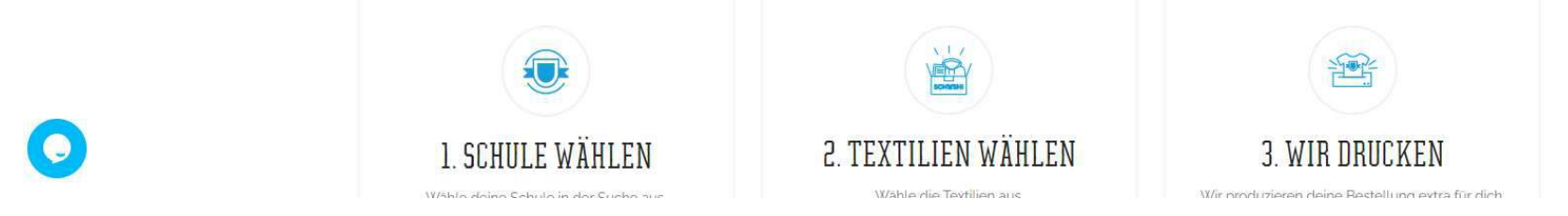

Klicken Sie nun auf das auf das rot markierte Feld.

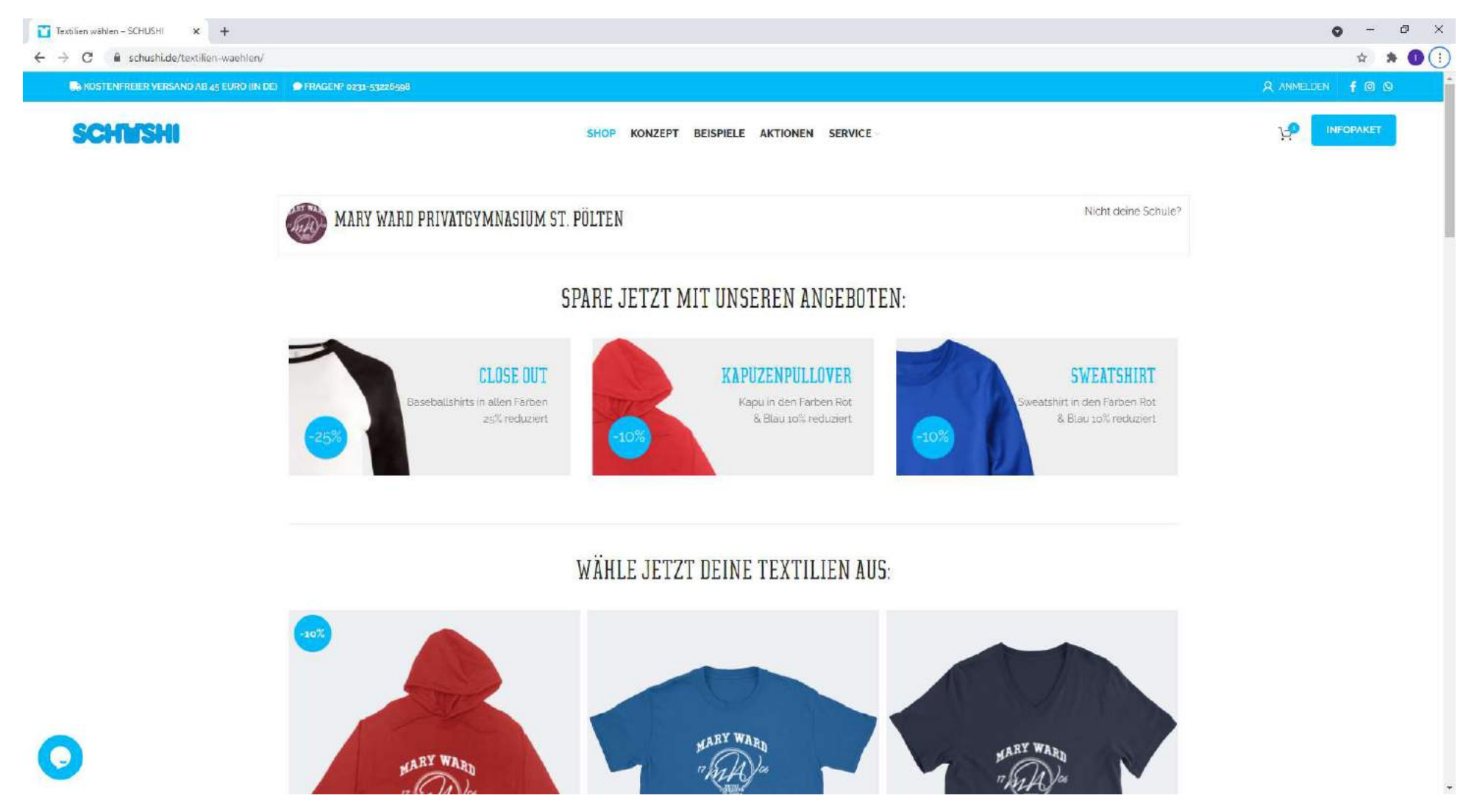

Wählen Sie nun das gewünschte Kleidungsstück aus.

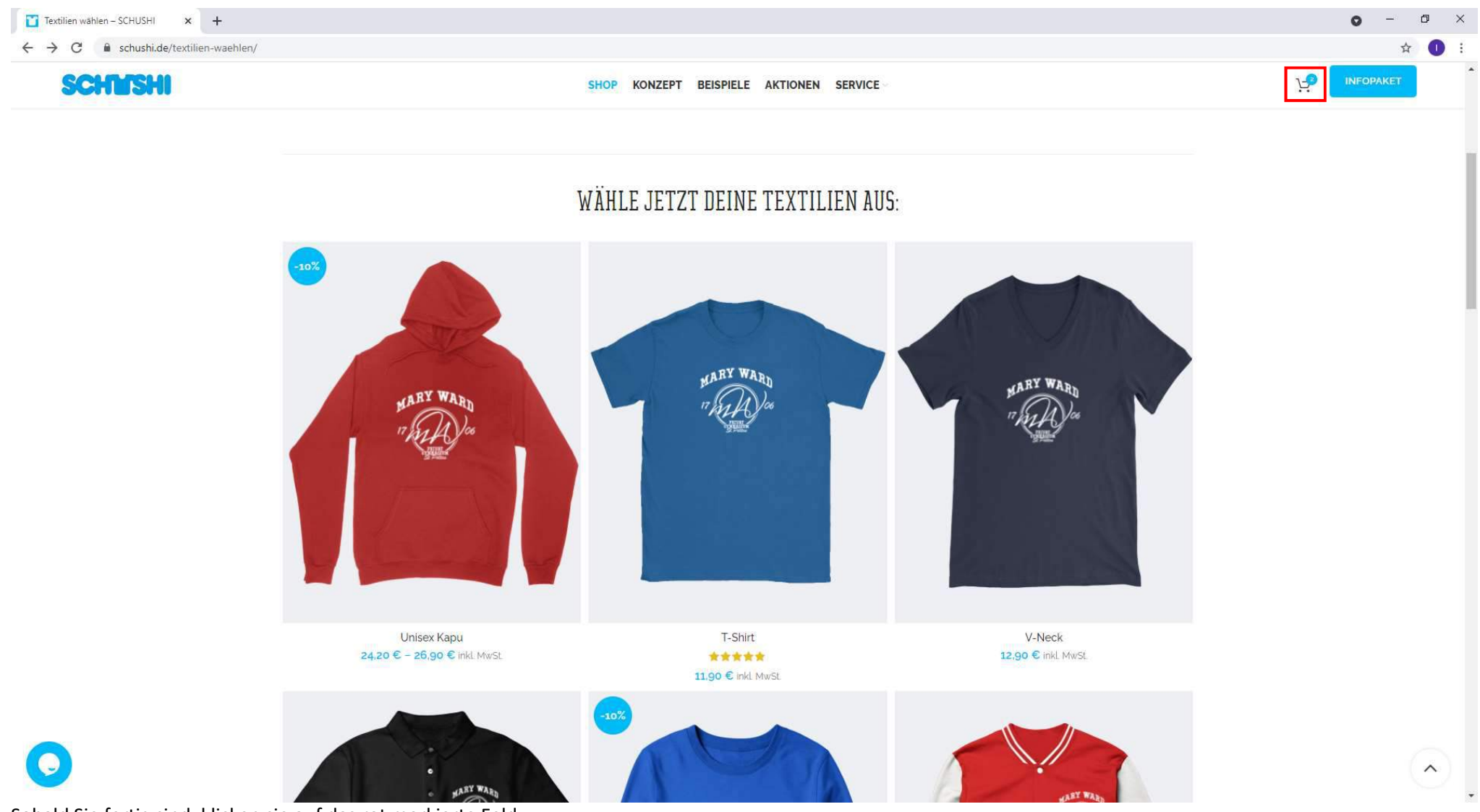

Sobald Sie fertig sind, klicken sie auf das rot markierte Feld.

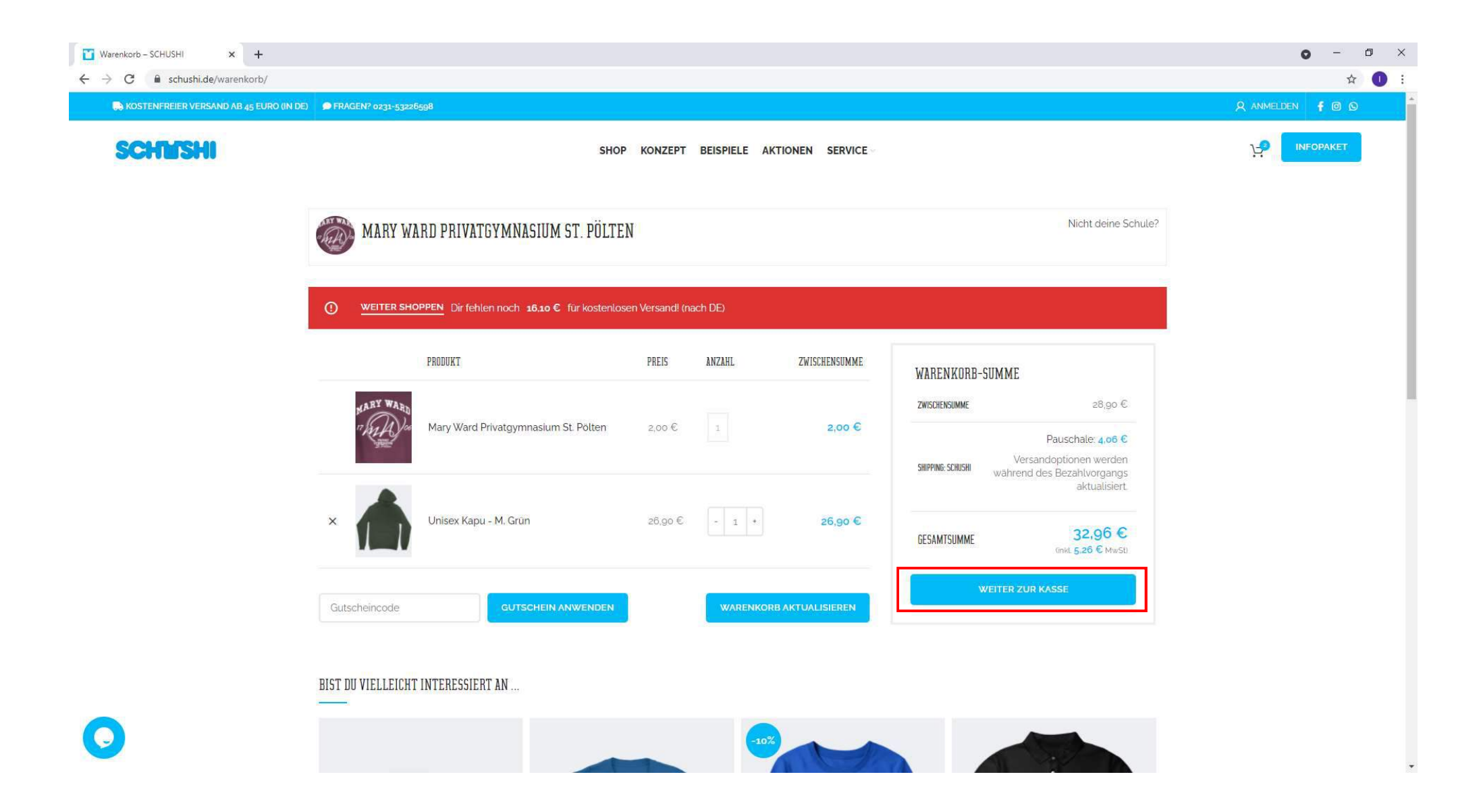

Klicken Sie nun auf "Weiter zur Kasse".

|   | Kass          | e – SCH | USHI | ×                 | + |  |
|---|---------------|---------|------|-------------------|---|--|
| ~ | $\rightarrow$ | C       |      | schushi.de/kasse/ |   |  |

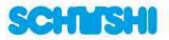

0

SHOP KONZEPT BEISPIELE AKTIONEN SERVICE

DEINE BESTELLUNG

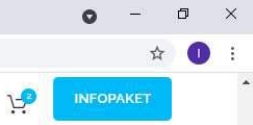

^

## RECHNUNGSDETAILS

| voriane                                  | Indufinantie                                                                                                    | PRODUKT                                                                             | ZWISCHENSUMME                       |
|------------------------------------------|----------------------------------------------------------------------------------------------------|-------------------------------------------------------------------------------------|-------------------------------------|
| Max                                      | Mustermann                                                                                                    |                                                                                     |                                     |
| Firmenname (optional)                    |                                                                                                    | Mary Ward Privatgymnasium St.<br>Pölten ¥1                                          | 2,00 €                              |
|                                          |                                                                                                    | Unisex Kapu - M, Grün \star 1                                                       | 26,90 €                             |
| Land / Region *                          |                                                                                                    | Zwischensumme                                                                       | 28.00.5                             |
| Deutschland ~                            |                                                                                                    | Zwischensumme                                                                       | 20.90 €                             |
| Straße *                                 |                                                                                                    | Shipping: schushi                                                                   | Pauschale: 4.06 €                   |
| Straßenname und Hausnummer               |                                                                                                    | Gesamtsumme                                                                         | 32,96 €<br>(inkL 5,26 € MwSt)       |
| Wohnung, Suite, Zimmer usw. (optional)   |                                                                                                    |                                                                                     |                                     |
| Postleitzahl *                           |                                                                                                    | PayPal     Was ist PayPal?                                                          |                                     |
|                                          |                                                                                                    | Mit Paypal bezahlen. Solltest du keinen Pa<br>auch mit deiner Kreditkarte bezahlen. | aypal-Account besitzen, kannst du   |
| Ort / Stadt *                            |                                                                                                    | C Kreditkarte (Stripe)                                                              |                                     |
|                                          |                                                                                                    |                                                                                     | SOFORT                              |
| Telefon *                                |                                                                                                    | O Vorkasse                                                                          | URENW235UNO                         |
|                                          |                                                                                                    | Deine persönlichen Daten werden zur Bearb                                           | eitung deiner Bestellung, zur       |
| E-Mail-Adresse                           |                                                                                                    | Unterstützung deiner Erfahrungen auf diese                                          | r Website und für andere in unserer |
|                                          | and the second second second second second second second second second second second second second second second | Da es sich um extra für dich hergestellte Arti                                      | kel handelt, sind sie vom Umtausch  |
| LIEFERUNG AN EINE ANDERE ADRESSE SENDEN? |                                                                                                    | ausgeschlossen.                                                                     |                                     |
| Vomame *                                 | Nachname *                                                                                                    |                                                                                     |                                     |

Ändern Sie nun das Land von "Deutschland" zu "Österreich".

| C 🕯 schushi.de/kasse/ |                                     |                                         |                                                                                                    |                                                                                       | 合 |  |  |
|-----------------------|-------------------------------------|-----------------------------------------|----------------------------------------------------------------------------------------------------|---------------------------------------------------------------------------------------|---|--|--|
| SCHIJSHI              |                                     | SHOP KONZEPT BEISPIELE AKTIONEN SERVICE |                                                                                                    |                                                                                       |   |  |  |
|                       | RECHNUNGSDETAILS                    |                                         | DEINE BESTELLUNG                                                                                                    |                                                                                       |   |  |  |
|                       | Vomame "<br>Max                     | Nachname "<br>Mustermann                | PRODUKT                                                                                                    | ZWISCHENSUMME                                                                         |   |  |  |
|                       | Firmenname (optional)               |                                         | Mary Ward Privatgymnasium St.<br>Politen 🔹 1                                                                                | 2.00€                                                                                 |   |  |  |
|                       |                                     |                                         | Unisex Kapu - M. Grün 🔹 1                                                                                                   | 26,90 €                                                                               |   |  |  |
|                       | Land / Region *<br>Osterreich       | ×                                       | Zwischensumme                                                                                                    | 28.90 €                                                                               |   |  |  |
|                       | Österreich                          | Q                                       | Shipping: schushi                                                                                                    | Pauschale: 4.09 €                                                                     |   |  |  |
|                       | Österreich                          | ,<br>                                   | Gesamtsumme                                                                                                    | 32,99 €<br>Isemhatet 5.50 € Uss Schatzwert für<br>Osterreich)                         |   |  |  |
|                       | Wohnung, Suite, Zimmer usw. (option | au                                      | PayPai     Was ist PayPai?                                                                                                  |                                                                                       |   |  |  |
|                       |                                     |                                         | Mit Paypal bezahlen. Solltest du keinen<br>auch mit deiner Kreditkarte bezahlen                                             | i Paypal-Account besitzen, kannst du                                                  |   |  |  |
|                       | Un / Stadt                          |                                         | <ul> <li>Kreditkarte (Stripe)</li> </ul>                                                                                    |                                                                                       |   |  |  |
|                       | Telefon                             |                                         | <ul> <li>SOFORT</li> <li>Vorkasse</li> </ul>                                                                                | SDF3RT<br>Germania                                                                    |   |  |  |
|                       | E-Mail-Adresse *                    |                                         | Deine persönlichen Daten werden zur Be                                                                                      | arbeitung deiner Bestellung, zur                                                      |   |  |  |
|                       | LIEFERUNG AN EINE ANDERE ADRE       | SSE SENDEN?                             | Wierstuzzung deiner Erranrungen auf die<br>Website beschnebene Zwecke verwende<br>Da es sich um extra für dich hergestellte | ever weaste and tur andere in unserer<br>et<br>Artikel handelt, sind sie vom Umtausch |   |  |  |

Geben Sie nun Ihre Daten (Name, Adresse...) an, wählen Sie die Gewünschte Zahlart, Zahlen Sie und seien Sie in Freudiger Erwartung bald ein "SchuShi" zu Ihnen nach Hause geliefert zu bekommen.